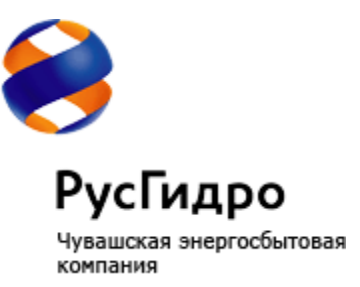

# РУКОВОДСТВО ПОЛЬЗОВАТЕЛЯ

личного кабинета юридических лиц АО «Чувашская энергосбытовая компания»

|            | РусГидро                                            |                                                                       |                                                                  |                                                                                  |                                                                                                    |
|------------|-----------------------------------------------------|-----------------------------------------------------------------------|------------------------------------------------------------------|----------------------------------------------------------------------------------|----------------------------------------------------------------------------------------------------|
|            | Чуващская энергосбытовая<br>критания                | Главная Счета и платежи                                               | Анформация о плательщике Прибо                                   | он учёта Товары и доп. услуги                                                    |                                                                                                    |
| 1          | (Press and the set                                  |                                                                       |                                                                  |                                                                                  | 1000                                                                                                    |
|            | Зіравствубле, е о<br>МИХАИЛ                         | Передать показания                                                    |                                                                  |                                                                                  |                                                                                                    |
|            | ЮРЬЕВИЧ                                             | Cymw (T1) : 7 285,0                                                   |                                                                  | \delta медиатэк                                                                  | and the second second se |
|            | Howep texvuero neuetoro cuérta                      | CROCOS NI                                                             | CROCOB Ni2                                                       | TELEPISER SPEAK                                                                  |                                                                                                    |
| -          | No 1250 0                                           | 71 Nr03798100 •                                                       | <ol> <li>Скачайте шаблон для<br/>передачи показаний в</li> </ol> |                                                                                  |                                                                                                    |
|            | КОНКС: РЕСП-ИЛИШООМ Г<br>ЧЕКОКСАРЫ, П СОСНОВКА, ПЕР | 6ymw(71) 7285,00                                                      | populate *xis                                                    |                                                                                  | and the second second se |
| -          | UKCOPER, I                                          | Веедите текущее показание                                             |                                                                  | Оконости сайсаст                                                                 | -                                                                                                    |
| 1. 10. 10. | Terrunal famor                                      | rputopaw yverna ruto nepetitume<br>va organiziji nepetitivo norazavoj | 2. Заполните и загрузите                                         | Последние оформленные                                                            | other statements                                                                                                    |
|            | 19:04:2016                                          |                                                                       | Landparts donci                                                  | 389BKH                                                                           | 100 C                                                                                                    |
|            | -926,25₽                                            | отправить                                                             | TIOKAJAHIN                                                       | Предоставление<br>консультация по                                                | No. of Concession, Name                                                                                                    |
|            | 0,00 ₽ 0,00 ₽                                       |                                                                       |                                                                  | предварительному расчету<br>объема услуг по передаче<br>электрической энергии, в |                                                                                                    |
| 1.000      |                                                     |                                                                       |                                                                  | случае заключения договора<br>кулли-продаки                                      |                                                                                                    |
|            | Rocnegwak marék 2 094,11 P<br>19 02 2019 Oktoome    | оплатить онлайн                                                       |                                                                  | 29 02 2018                                                                       |                                                                                                    |
|            |                                                     | Dealume cysesy 926                                                    | Р ОПЛАТИТЬ                                                       | Предоставление<br>консультации по                                                |                                                                                                    |
|            | Договоры                                            |                                                                       |                                                                  | объема услуг по передаче<br>электрической энергии, в                             |                                                                                                    |
|            | оослуживающии участок                               |                                                                       |                                                                  | с пучае заключения договора<br>кулье продажи<br>электроонергии                   |                                                                                                    |
|            |                                                     | потребления                                                           | СЧЁТ-ФАКТУРА ЗА ПОСЛЕДНИЙ МЕСЯЦ                                  | Alternative Lawrence                                                             |                                                                                                    |
| 1          | Pyroeotomeo nonusoeamen#                            | E stadoveckow suce                                                    | -                                                                |                                                                                  |                                                                                                    |

# АННОТАЦИЯ

В настоящем документе описано назначение и условия применения «Личного кабинета юридических лиц АО «Чувашская энергосбытовая компания», подготовка к работе с системой, описание функциональных возможностей разделов.

В Личном кабинете предоставлена возможность получения детализированных счетов на оплату услуг и их онлайн оплата, передачи показаний, получения актуальной информации о тарифах, онлайн заказа дополнительных услуг, получения информации о приборах учёта, участие в открытом голосовании компании. Система предоставляет возможность внесения показаний приборов учета.

#### Требования к оборудованию и программному обеспечению:

Программно-технические средства, обеспечивающие взаимодействие Системы с пользователями Системы, поддерживают текущие поддерживаемые производителем версии следующих браузеров:

- Internet Explorer не ниже 8 версии;
- Mozilla Firefox не ниже 11 версии;
- Орега не ниже 11 версии;
- Safari не ниже 5 версии;
- Google Chrome не ниже 8 версии

# ТЕРМИНЫ И ОПРЕДЕЛЕНИЯ

| Лицевой счёт   | Счёт для ведения учёта расчетов с физическими и юридическими лицами, на котором отражаются все финансово-кредитные операции с определенным клиентом.                                     |
|----------------|----------------------------------------------------------------------------------------------------|
| Личный кабинет | Личный кабинет пользователя юридических лиц АО<br>«Чувашская энергосбытовая компания»                                                                                                    |
| Плательщик     | Физическое или юридическое лицо, осуществляющее оплату за товар или услугу.                                                                                                    |
| Показания      | Значение, которое отображает прибор учёта в данный момент времени.                                                                                                    |
| Прибор учёта   | Средство измерения, используемое для определения<br>объемов (количества) потребления электрической<br>энергии потребителями (гарантирующим поставщиком,<br>сетевыми организациями).      |
| Учётная запись | Хранимая в компьютерной системе совокупность данных о<br>пользователе, необходимая для его опознавания<br>(аутентификации) и предоставления доступа к его личным<br>данным и настройкам. |

# СОДЕРЖАНИЕ

| АННОТАЦИЯ                                                   | 2  |
|-------------------------------------------------------------|----|
| ТЕРМИНЫ И ОПРЕДЕЛЕНИЯ                                       | 3  |
| 1. РЕГИСТРАЦИЯ В ЛИЧНОМ КАБИНЕТЕ                            | 5  |
| 2. ВХОД В ЛИЧНЫЙ КАБИНЕТ                                    | 5  |
| Панель пользователя                                         | 6  |
| Прикрепление лицевого счета пользователя к Личному кабинету | 6  |
| Сведения о пользователе                                     | 6  |
| 3. СЧЕТА И ПЛАТЕЖИ                                          | 8  |
| Просмотр поступивших платежей                               | 8  |
| Счета-фактуры                                               | 8  |
| Статистика потребления и расходов                           | 10 |
| История показаний                                           | 12 |
| 4. ИНФОРМАЦИЯ О ПЛАТЕЛЬЩИКЕ                                 | 12 |
| 5. ПЕРЕДАЧА ПОКАЗАНИЙ                                       | 13 |
| Просмотр приборов учета прикрепленного лицевого счета       | 13 |
| Передача показаний                                          | 13 |
| Передача плановых показаний                                 | 15 |
| Перечень тарифов приборов учёта                             | 15 |
| 6. ТОВАРЫ И ДОПОЛНИТЕЛЬНЫЕ УСЛУГИ                           | 16 |
| Заказ услуг онлайн                                          | 16 |
| Прайс-лист дополнительных услуг                             | 17 |
| Перечень заказанных услуг                                   | 18 |
| 7. ОНЛАЙН КОНСУЛЬТАНТ                                       | 19 |

# 1. РЕГИСТРАЦИЯ В ЛИЧНОМ КАБИНЕТЕ

Для регистрации в Личном кабинете необходимо пройти по адресу <u>http://lkcorp.ch-sk.ru/Account/Register/</u>, где откроется форма для заполнения:

| РЕГИСТРАЦИЯ<br>частного клиента | <u>Вход е кабине</u> |
|---------------------------------|----------------------|
| *Фамилия                        |                      |
| *Имя                            |                      |
| *Отчество                       |                      |
| *E-Mail                         |                      |
| *Мобильный те                   | елефон               |
| ЗАРЕГИС                         | ТРИРОВАТЬСЯ          |
|                                 |                      |

Рисунок 1. Регистрация в личном кабинете.

При корректном заполнении всех полей на электронный адрес придёт письмо об успешной регистрации.

# 2. ВХОД В ЛИЧНЫЙ КАБИНЕТ

Для входа в личный кабинет необходимо ввести свои учетный данные в форме авторизации, находящейся по адресу <u>http://lkcorp.ch-sk.ru/</u>.

Если вы не помните пароль от учетной записи, всегда можете использовать функцию «Забыли пароль?».

#### Рисунок 2. Панель пользователя.

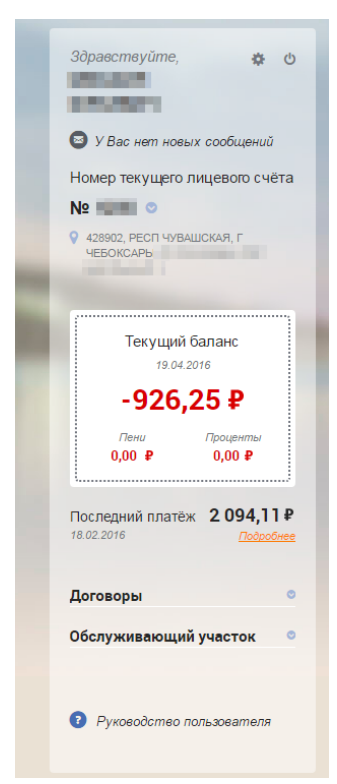

## Панель пользователя

В левой части личного кабинета находится панель пользователя. С её помощью вы можете на любой странице *переключаться по лицевым счетам*, посматривать текущий баланс и т.д.

Также на боковой панели, в правом верхнем углу, находятся важные кнопки «*Настройки пользователя*» и «*Выход из системы*», исполненные в виде пиктограмм.

Ссылка «Договоры» при раскрытии покажет историю по договорам прикрепленного счёта, а «Обслуживающий участок» выдаст информацию по вашему участку (режиму работы, контактные данные, адрес на карте).

На панель также выведена ссылка на раздел «Сообщения». Вы всегда можете отслеживать новые сообщения вашему пользователю от представителей АО «Чувашская энергосбытовая компания»

## Прикрепление лицевого счета пользователя к Личному кабинету

Если к вашей учётной записи еще не прикреплены лицевые счёта, то скачайте и заполните следующие документы:

- Положение о заполнении заявлений
- Шаблон для заполнения юридическими лицами
- Дополнение к шаблону

Отнесите их в ближайший обслуживающий участок и получите PIN-код для разблокировки возможности добавления лицевых счетов.

### Сведения о пользователе

Сведения о пользователе хранятся в разделе «Настройки пользователя».

Рисунок 3. Настройки личного кабинета.

|                                                                                                    | 17:00 (IIH-III)                                                                                                    |                                                                                                   | Cant                                                                                                    |
|----------------------------------------------------------------------------------------------------|----------------------------------------------------------------------------------------------------|---------------------------------------------------------------------------------------------------|----------------------------------------------------------------------------------------------------|
| РусГидро<br>Чувашская энергосбытовая<br>компания<br>личный кабинет<br>Главная                                                                                                    | <u>я Счета и платежи</u> Информация о платель<br>- Настройки личного кабинета                                                                                                    | ыцике Приборы учёта                                                                               | <u>Товары и доп. услуги</u>                                                                                                    |
| Здравоствуйте, С<br>У Вас нет новых сообщений<br>Номер текущето лицевого счёта<br>Ne<br>428902, РЕСП ЧУВАШСКАЯ, Г<br>ЧЕСКСАРЫ<br>19.04.2016<br>-926,225 ₽<br>Гени<br>0,00 Р<br>0,00 Р<br>0,00 Р<br>0,00 Р<br>Обслуживающий участок<br>Обслуживающий участок | тройки кабинета<br>и данные<br>а.и.о.<br>Б.и.а.<br>Б.и.а.<br>а.и.о.<br>Б.и.а.<br>алии данные используются исключительно для облеечения г<br>пектроэнереии и составления заявок на оказываемые услуги<br>аши данные используются исключительно для облеечения г<br>пектроэнереии и составаления заявок на оказываемые услуги<br>аши данные используются исключительно для облеечения г<br>пектроэнереии и составаления заявок на оказываемые услуги<br>аши данные используются исключительно для облеечения г<br>пектроэнереии и составаления заявок на оказываемые услуги<br>аши данные используются исключительно для облеечения г<br>пектроэнереии и составаления заявок на оказываемые услуги<br>Ф. 42902, Чувшиская республика, с Алатырь<br>Ф. 42902, Чувшиская, г Чебоке ары.<br>№<br>Ф. 429000, Респ.Чувашская, р-н Шумерлинский<br>Ф. 429106, Респ.Чувашская, р-н Шумерлинский<br>Ф. 429106, Респ.Чувашская, р-н Шумерлинский<br>ПРАВЛЯТЬ ПО Е-МАЦ<br>Еккемесячный счет-фактура<br>Сохранить | процесса формирования квитанций<br>и<br>читъ<br>читъ<br>читъ<br>читъ<br>мСс<br>фактура<br>кламная | Изменить         Изменить         Изменить         Изменить         на оплату         нис пароля         оль         оль         оль         Оль         Оль         ИЗМЕНИТЬ |

В этом разделе вы можете изменять учётные данные, управлять лицевыми счетами, управлять подписками.

# 3. СЧЕТА И ПЛАТЕЖИ

#### Просмотр поступивших платежей

Просмотреть все платежи поступившие на лицевой счёт можно разделе «Счета и платежи» — «Поступившие платежи»

Рисунок 4. Поступившие платежи.

| •                                                                                                    | <b>8-8352-36-80</b><br>8:00-17:00 (пн-пт)                    | )-03 Заказать звонок                              | Отделения и<br>участки                    | Виртуальная ЭВернуться на Сайт                          |
|----------------------------------------------------------------------------------------------------|--------------------------------------------------------------|---------------------------------------------------|-------------------------------------------|---------------------------------------------------------|
| РусГидро<br>Чувашская энергосбытовая<br>компания<br>Личный кабинет                                                      | <u>Главная</u> Счета и п<br>Главная — <u>Очета и платежи</u> | платежи <u>Информа</u><br>1 — Поступившие платежи | ция о плательщик                          | <u>е Приборы учёта Товары и доп. услуги</u>             |
| Здравствуйте, 🎄 🕁                                                                                                    | Неоплаченные счета<br>Статистика потребли                    | н-фактуры Оплач                                   | енные счета-фактурь<br>История переданных | ы Поступившие платежи                                   |
| Номер текущего лицевого счёта<br>№ ОСССИНИИ ОСССИНИИ<br>ОСССИНИИ ОСССИНИИ ОСССИНИИ ОСССИНИИ<br>428902, РЕСПЧУВАЩСКАЯ, Г | с Октябрь 🔻                                                  | 2015 🔻 по Апрель                                  | ▼ 2016 ▼                                  | Показать                                                |
| YEBORGAPDI,                                                                                                    | Дата платежа<br>18.02.2016                                   | Сумма платежа<br><b>2 529,77 ₽</b>                | Статус платежа                            | Общая сумма платежей за<br>Октябрь 2015–Апрель 2016     |
| Текущий баланс<br>19.04.2016                                                                                            | 18.02.2016                                                   | 2 094,11 ₽                                        | ٥                                         | 23 267,94 ₽                                             |
| -920,23 ¥<br>Пени Проценты<br>0,00 ₽ 0,00 ₽                                                                             | 18.02.2016                                                   | 1 894,81 ₽<br>7 082,54 ₽                          | •                                         | © Срок зачисления платежа составляет<br>1-2 рабочих дня |
| Последний платёж 2 094,11 ₽<br>18.02.2016 Госробнее                                                                     | 16.12.2015                                                   | 2 596,10 ₽                                        | ٥                                         |                                                         |
| Договоры ©                                                                                                    | 16.12.2015                                                   | 1 553,10 ₽<br>942,66 ₽                            | •                                         |                                                         |
| Обслуживающий участок 🛛 ©                                                                                               | 19.11.2015                                                   | 517,54 ₽                                          | ٥                                         |                                                         |
| Руководство пользователя                                                                                                | 16.11.2015                                                   | 1 248,05 ₽                                        | •                                         |                                                         |
|                                                                                                    | 20.10.2015                                                   | 984,69 <b>₽</b>                                   | ٥                                         |                                                         |
|                                                                                                    | 19.10.2015                                                   | 730,56₽                                           | •                                         |                                                         |

В данном разделе есть возможность фильтрации платежей по периоду их поступления. Для этого необходимо выбрать период и нажать кнопку «Показать».

Обратите внимание! Срок зачисления платежа составляет 1-2 рабочих дня.

### Счета-фактуры

Посмотреть неоплаченные счета-фактуры по услугам можно в разделе «Счета и платежи» — «Неоплаченные счета-фактуры».

# В этом разделе можно не только посмотреть всю историю счетов, но и распечатать каждый из них, а также перейти на оплату.

Рисунок 5. Неоплаченные счета-фактуры.

| 9                                                                               | 8-8352-36-80-03 закказать звонок О Отделения и Виртуальная приёмная воностки воо-17:00 (пн-пт)                                                                                   |
|---------------------------------------------------------------------------------|----------------------------------------------------------------------------------------------------|
| РусГидро<br>Чувашская энергосбытовая<br>компания<br>личный кабинет              | <u>Главная</u> Счета и платежи <u>Информация о плательщике</u> <u>Приборы учёта</u> <u>Товары и доп. услуги</u><br><u>Главная — Очета и платежи</u> — Неоплаченные счета-фактуры |
| Здравствуйте, 🏚 🕁                                                               | Неоплаченные счета-фактуры         Оплаченные счета-фактуры         Поступившие платежи           Статистика потребления и расходов         История переданных показаний         |
| Номер текущего лицевого счёта<br>№<br>• 428902, РЕСП ЧУВАШСКАЯ, Г<br>чебоксары, | с Октябрь • 2015 • по Апрель • 2016 • Показать                                                                                                    |
| Текущий баланс<br>19.04.2016                                                    | Счет-фактура карала от 29.02.2016 сеернуть.<br>В Распечатать счёт Период расчета: Февраль 2016<br>Энергоснабжение                                                                |
| -926,25 ₽                                                                       | Начислено Начислено Начисленые Проценты за пользование Оплаченная Неоплаченная (без НДС) (с НДС) пени чужими денежными средствами с умма с умма<br>Р Р Р Р Р Р Р Р Р Р Р Р       |
|                                                                                 | 4 387,68 5 350,83 0,00 0,00 <b>4 424,58</b> 926,25                                                                                                    |
| Последний платёж 2 094,11 ₽<br>18.02.2016 Годробнее                             | Итого к оплате: 926,25 ₽ ОПЛАТИТЬ                                                                                                    |
| Договоры 💿                                                                      |                                                                                                    |
| Обслуживающий участок 🛛 ©                                                       | Счет-фактура № от 31.01.2016 Период расчета: Январь 2016 Оплачено: 6 208,72 ₽ разеернуть                                                                                         |
|                                                                                 | Счет-фактура № от 30.11.2015 Период расчета: Ноябрь 2015 Оплачено: 5 150,31 ₽ развернуть                                                                                         |

Ранее выставленные, но уже оплаченные счета-факуте также можно просмотреть в личном кабинете в разделе «Счета и платежи» — «Оплаченные счетафактуры».

#### Рисунок 6. Оплаченные счета-фактуры.

| <b>&gt;</b>                                                                                                    | 8-8352-36-80-03 заказать звонок от участки риргузльная<br>8:00-17:00 (пн-пт)                                                                              | сайт                    |
|----------------------------------------------------------------------------------------------------|----------------------------------------------------------------------------------------------------|-------------------------|
| РусГидро<br>Чувашская энергосбытовая<br>компания<br>личный кабинет                                                                                                    | <u>Главная</u> Счета и платежи <u>Информация о плательщике Приборы учёта</u> <u>Товары</u><br><u>Главная — Очета и платежи</u> — Опличенные счета-фактуры | и доп. услуги           |
| Здравствуйте, 🎄 ტ                                                                                                    | Неоплаченные счета-фактуры Оплаченные счета-фактуры Поступившие платежи<br>Статистика потребления и расходов История переданных показаний                 |                         |
| У Вас нет новых сообщений Номер текущего лицевого счёта № № | с Октябрь 🔻 2015 🔻 по Апрель 🔻 2016 🔻 Показать                                                                                                    |                         |
| ILDONGAPDI,                                                                                                    | Счет-фактура № 7 от 31.12.2015                                                                                                    | свернуть                |
| Текущий баланс<br>19.04.2016                                                                                                    |                                                                                                    | <b>Јекабрь 2015</b>     |
| -926,25 ₽                                                                                                    |                                                                                                    | ллаченная<br>сумма<br>Р |
| 0,00 ₽                                                                                                    | 3 707,24 4 521,03 0,00 0,00 <b>4 521,0</b> 3                                                                                                    | 0,00                    |
| Последний платёж 2094,11₽<br>18.02.2016 <u>Подрабнее</u>                                                                                                    |                                                                                                    |                         |
| Договоры о                                                                                                    | Счет-фактура № от 31.10.2015 Период расчетта: Октябрь 2015 Оплачено: 3 657,20 ₽                                                                           | развернуть              |
| Обслуживающий участок 🛛 🍳                                                                                                    |                                                                                                    |                         |
| 0                                                                                                    |                                                                                                    |                         |

# Статистика потребления и расходов

В подразделе «Статистика потребления и расходов» вы можете наблюдать динамику изменения потребления электроэнергии и расходов на электроэнергию в графическом виде.

#### Рисунок 7. Статистика потребления.

| П | оступившие | плат | гежи |   | Выст | авленные | счета | C    | атистика потребления и расходов |
|---|------------|------|------|---|------|----------|-------|------|---------------------------------|
| с | Октябрь    | •    | 2015 | • | по   | Апрель   | •     | 2016 | Показать                        |

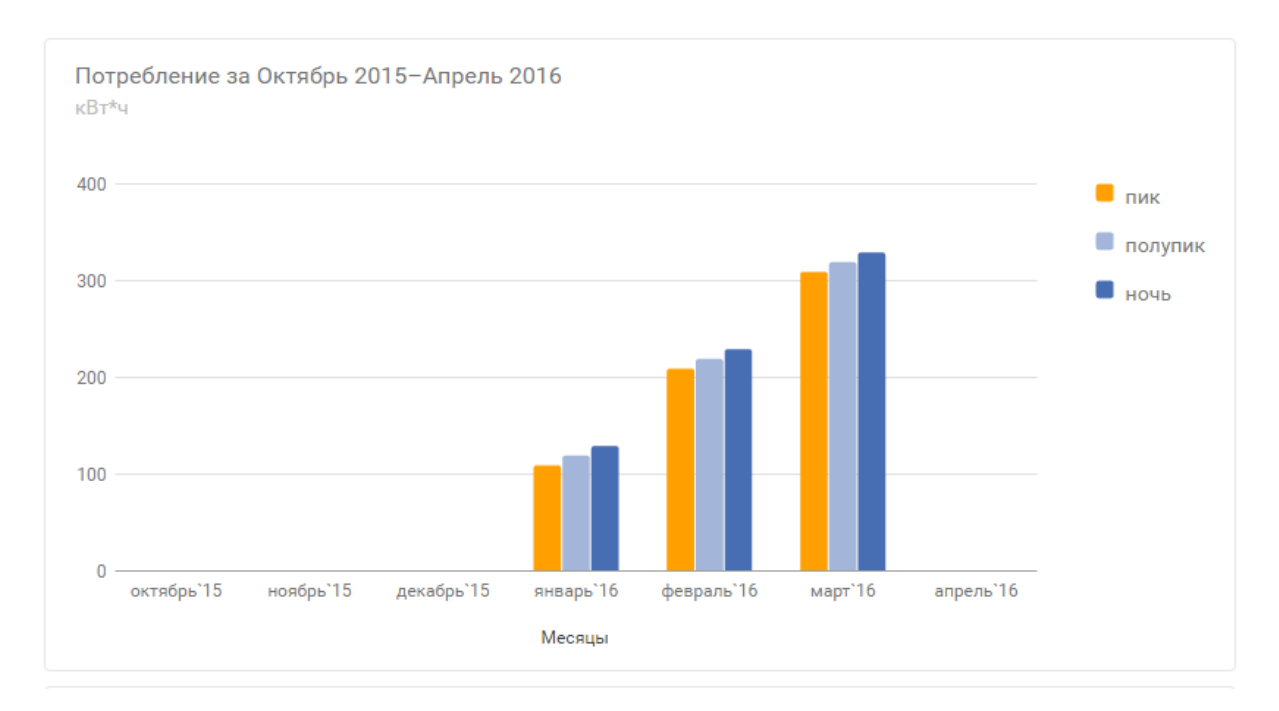

# Здесь также можно отфильтровать данные по необходимому периоду.

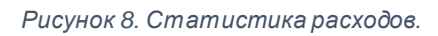

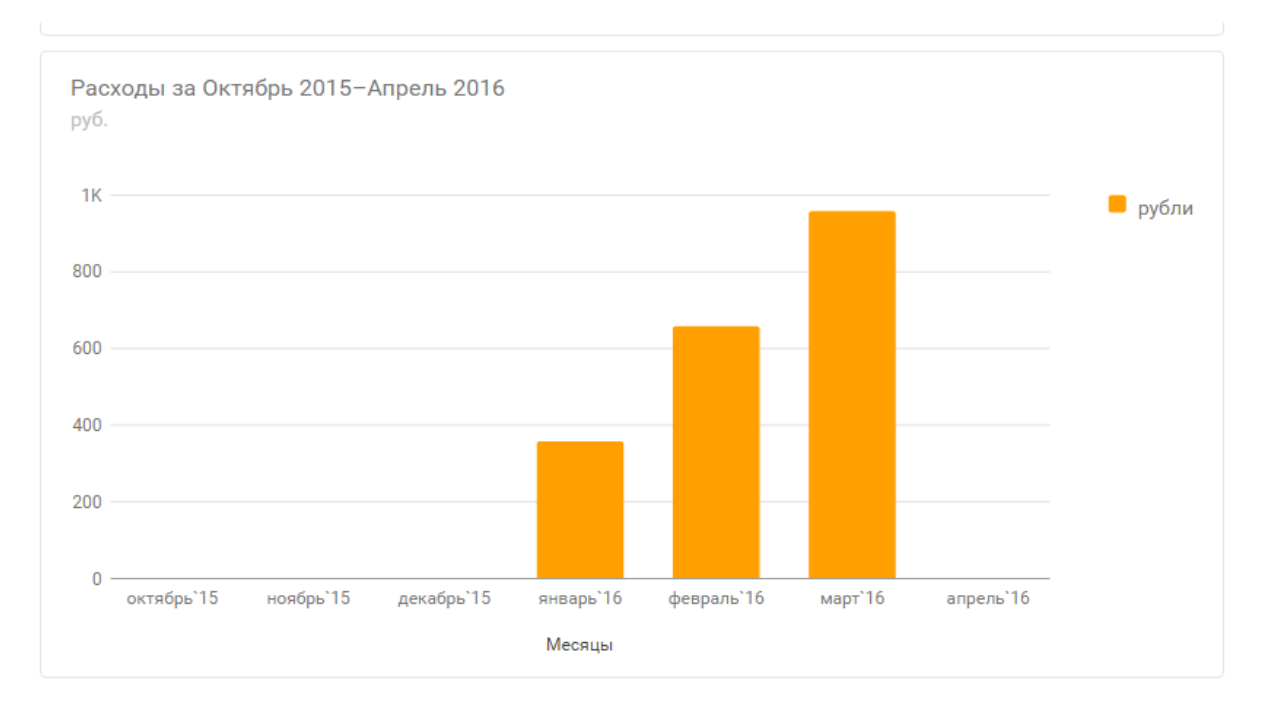

## История показаний

Подраздел «История показаний» отображает все предыдущие показания приборов учёта.

| 8                                                                  | <b>8-8352-36-80-03</b> Заказат<br>8:00-17:00 (пн-пт) | ь звонок 🕅 Отделения и 🖂 Виртуальна<br>участки 🖂 приёмная        | я 🧿 Вернуться на<br>сайт    |
|--------------------------------------------------------------------|------------------------------------------------------|------------------------------------------------------------------|-----------------------------|
| РусГидро<br>Чувашская энергосбытовая<br>компания<br>личный кабинет | <u>Главная</u> Счета и платежи <u>И</u>              | нформация о плательщике Приборы учёта                            | <u>Товары и доп. услуги</u> |
| Здравствуйте, & ф                                                  | <u>Главная</u> — Счета и платежи                     |                                                                  |                             |
| STREET.                                                            | Неоплаченные счета-фактуры                           | Оплаченные счета-фактуры Поступившие                             | платежи                     |
| У Вас нет новых сообщений Номер текущего лицевого счёта            |                                                      |                                                                  |                             |
| Nº ♥                                                               | Дата снятия Тип показаний                            | Файл                                                             | Дата отправления            |
| 428902, РЕСП ЧУВАШСКАЯ, Г<br>ЧЕБОКСАРЫ,                            | 23.03.2016 Интегральные                              | <u>1250 36-01/30-1250 23-03-2016 201603 Integral.xisx (3 KB)</u> | 11:06:28 23.03.2016         |
|                                                                    | 21.03.2016 Интервальные                              | <u>1250 36-01/30-1250 21-03-2016 201603 Interval.csv (26 KB)</u> | 13:22:44 21.03.2016         |
| Текущий баланс<br>19.04.2016                                       | 21.03.2016 Интегральные                              | <u>1250 36-01/30-1250 21-03-2016 201603 integralixisx (3 KB)</u> | 13:21:36 21.03.2016         |
| -926,25 <del>₽</del>                                               |                                                      |                                                                  |                             |
| Пени Проценты<br>0,00 ₽ 0,00 ₽                                     |                                                      |                                                                  |                             |
| Последний платёж 2 094,11 ₽<br>18.02.2016 <u>Подробнее</u>         |                                                      |                                                                  |                             |

# 4. ИНФОРМАЦИЯ О ПЛАТЕЛЬЩИКЕ

Общую информацию о плательщике вы можете увидеть в разделе «Информация о плательщике» — юридическое лицо, на которое зарегистрирован лицевой счёт.

| 8                                                                  | Каказать звонок № Отделения и Виртуальная приемная Виртуальная приемная Вернуться на сайт                                                             |
|--------------------------------------------------------------------|----------------------------------------------------------------------------------------------------|
| РусГидро<br>Чувашская энергосбытовая<br>компания<br>личный кабинет | <u>Главная Счета и платежи</u> Информация о плательщике <u>Приборы учёта</u> <u>Товары и доп. услуги</u><br><u>Славная</u> — Информация о плательщике |
| Здравствуйте,                                                      | Общая информация<br>Номер договора №<br>Дата заключения договора 04.01.2016<br>Юридический адрес Респ Чувашская, г Чебоксары,                         |
| 428902, РЕСП ЧУВАШСКАЯ, Г<br>ЧЕБОКСАРЫ,                            | Банковские реквизиты плательщика                                                                                                    |
| Текущий баланс<br>19.04.2016<br>-926.25 ₽                          | Банковские реквизиты:                                                                                                    |

# 5. ПЕРЕДАЧА ПОКАЗАНИЙ

## Просмотр приборов учета прикрепленного лицевого счета

В данном разделе вы можете просмотреть все основные характеристики приборов учёта подключённого лицевого счёта.

Рисунок 9. Общая информация о приборах учёта.

| 9                                                                  | <b>8-8352-36-80-03</b> Заказать зво в:00-17:00 (пн-пт)       | нок 🕅 Отделения и 🖂 Виртуальная 🤶             | Вернуться<br>сайт |
|--------------------------------------------------------------------|--------------------------------------------------------------|-----------------------------------------------|-------------------|
| РусГидро<br>Іувашкая энергосбытовая<br>компания<br>пичный каляниет | <u>Главная Счета и платежи Инфо</u>                          | омация о плательщике Приборы учёта Товары и д | цоп. услуги       |
|                                                                    | <u>Главная</u> — <u>Приборы учета</u> — Общая информация о п | риборах учёта                                 |                   |
| Здравствуйте, 🎄 ტ                                                  | Общая информация о приборах учёта                            | Передача показаний Передача почасовых объемов |                   |
| У Вас нет новых сообщений<br>Номер текущего лицевого счёта         | Мой счётчик<br>№                                             |                                               |                   |
| Nº ♥                                                               | Наименование тонки учета                                     | BPV - 0.4 KB                                  |                   |
| 428902, РЕСП ЧУВАШСКАЯ, Г                                          | Тариф                                                        | Однотарифный (Сутки)                          |                   |
| ЧЕБОКСАРЫ,                                                         | Марка                                                        | Меркурий 230 АМ-01                            |                   |
|                                                                    | Значность                                                    | 5,0                                           |                   |
|                                                                    | Коэффициент трансформации                                    | 1                                             |                   |
| Текущий баланс                                                     | Дата установки                                               | 1 мая 2010 г.                                 |                   |
| 19.04.2016                                                         | Установочные показания                                       | Сутки (Т1) : 4,0                              |                   |
| -926,25 <b>₽</b>                                                   | Показание за отчетный период                                 | Сутки (Т1) : 7 285,0                          |                   |
| Пени Проценты                                                      | Последняя дата снятия показаний                              | 31 января 2016 г.                             |                   |
| 0,00 ₽ 0,00 ₽                                                      | Срок окончания МПИ 💿                                         | 1 мая 2026 г.                                 |                   |
| Последний платёж <b>2 094,11 ₽</b><br>18.02.2016 <u>Побробнее</u>  | Мой счётчик<br>№                                             |                                               |                   |
| Договоры 🗢                                                         | Наименование точки учета                                     | ВРУ - 0,4 кВ                                  |                   |
| Обслуживающий участок 🛛 🌼                                          | Тариф                                                        | Однотарифный (Сутки)                          |                   |
|                                                                    | Марка                                                        | Меркурий 230 ART-01                           |                   |
|                                                                    | Значность                                                    | 5,0                                           |                   |
| Руководство пользователя                                           | Коэффициент трансформации                                    | 1                                             |                   |
|                                                                    | Дата установки                                               | 17 сентября 2009 г.                           |                   |
|                                                                    | Установочные показания                                       | Сутки (Т1) : 8,0                              |                   |
|                                                                    | Показание за отчетный период                                 | Сутки (Т1) : 60 465,0                         |                   |
|                                                                    | Последняя дата снятия показаний                              | 31 января 2016 г.                             |                   |
|                                                                    |                                                              |                                               |                   |

За месяц до окончания срока межповерочного интервала прибора учета отображается подсказка о необходимости замены прибора учёта.

## Передача показаний

Сервис «Передача показаний» позволяет передать текущие показания точек учёта электроэнергии.

# \* Обязательным условием для отправления показаний является заполнение всех полей прикрепленных к лицевому счёта приборов учёта.

Рисунок 10. Передача показаний.

| 8                                                                                                    | Каказать звонок № Отделения и Виртуальная рернуться на вонок № участки Стриемная сайт                                                                                                    |
|----------------------------------------------------------------------------------------------------|----------------------------------------------------------------------------------------------------|
| РусГидро<br>Чувашская энергосбытовая<br>компания<br>личный кабинет                                                                                                    | <u>Главная Счета и платежи Информация о плательщике</u> Приборы учёта <u>Товары и доп. услуги</u><br><u>Главная — Приборы учета</u> — Передача показаний                                                                                                    |
| 3дравствуйте, 🌞 🕁                                                                                                    | Общая информация о приборах учёта (Передача показаний) Передача почасовых объемов                                                                                                    |
| У Вас нет новых сообщений<br>Номер текущего вищевого счёта                                                                                                    | Воспользоваться шаблоном для передачи показаний<br><u>Как это edenamь?</u>                                                                                                    |
| Ne         ●           •         •           •         •           •         •           •         •           •         •           •         •           •         •           •         •           •         •           •         •           •         •           •         •           •         •           •         •           •         •           •         •           •         •           •         •           •         •           •         •           •         •           •         •           •         •           •         •           •         •           •         •           •         •           •         •           •         •           •         •           •         •           •         •           •         •           •         •           •         • | Выберите файл шаблона для загрузки:         Файл шаблона для передачи показаний:           Выбрать файл         Выбрать файл           Файл шаблона для передачи показаний:         Выберите файл для загрузки.           Файл шаблона для передачи показаний:         Выберите файл для загрузки.           Файл шаблона для передачи показаний:         Выберите файл для загрузки.           Файл шаблона для передачи показаний:         Выберите файл для загрузки. |
| 19.04.2016<br>-926,25 ₽<br>Лени Проценты<br>0,00 ₽ 0,00 ₽                                                                                                    | Передать показания онлайн                                                                                                    |
| Последний платёж 2 094,11 ₽<br>18.02.2016 <u>Подробнее</u>                                                                                                    | Показания на 31.01.2016 Текущие показания<br>"Вти"ч "Вти"ч                                                                                                    |
| Договоры о                                                                                                    | Cymeu (T1) 7285,00 7285,00                                                                                                    |
| Обслуживающий участок 🌼                                                                                                    | ПУ - Меркурий 230 ART-01 №                                                                                                    |
| Руководство пользователя                                                                                                    | Показания на 31.01.2016 Тек ущие показания<br>кВт№ч кВт№ч                                                                                                    |
|                                                                                                    | Cymxu (T1) 60465,00 60465,00                                                                                                    |
|                                                                                                    | ПЕРЕДАТЬ ПОКАЗАНИЯ СГЕНЕРИРОВАТЬ ШАБЛОН                                                                                                    |
|                                                                                                    |                                                                                                    |

В зависимости от тарифа прибора учета необходимо заполнять текущие показания (они не могут быть меньше предыдущих).

Вы также можете воспользоваться шаблоном для передачи показаний. Для этого:

- 1. Заполнить форму «Передать показания онлайн».
- 2. Нажать кнопку «Сгенерировать шаблон». При этом на ваш компьютер будет скачан заполненный файл шаблона с вашими показаниями (формат xls).
- 3. Отредактировать файл с данными при необходимости.
- 4. Загрузить файл в форму отправки показаний.

## Передача плановых показаний

Для передачи интервальных (почасовых) объёмов показаний Вам нужно софрмировать файл(ы) одним из способов, описанных в личном кабинете и загрузить их в форму отправки показаний.

| 8                                                                  | С 8-8352-36-80-03 заказать звонок № Отделения и Участки Виртуальная приёмная                                                                                                    |  |  |  |
|--------------------------------------------------------------------|----------------------------------------------------------------------------------------------------|--|--|--|
| РусГидро<br>Чувашская энергосбытовая<br>компания<br>личный кабинет | Главная Счета и платежи Информация о плательщике Приборы учёта Товары и доп. услуги<br>Главная — Приборы учете                                                                               |  |  |  |
| 3дравствуйте, 🎄 ტ                                                  | Общая информация о приборах учёта Передача показаний Передача почасовых объемов                                                                                                    |  |  |  |
| 🛯 У Вас нет новых сообщений                                        | Передать интервальные (почасовые) объёмы показаний<br>АО «Чувашская энергосбытовая компания» предлагает Вам несколько способов передачи данных о<br>почасовых объёмах потребления:           |  |  |  |
| Номер текущего лицевого счёта                                      |                                                                                                    |  |  |  |
| <ul> <li>№ 428902, РЕСП ЧУВАШСКАЯ, Г<br/>ЧЕБОКСАРЫ,</li> </ul>     | 1. Заполнить вручную шаблон значений почасового профиля нагрузки (формат CSV).<br><u>Как это сделать?</u>                                                                                    |  |  |  |
|                                                                    | 2. Сформировать файл XML-шаблона в формате 80020 с Вашими данными.<br><u>Как это сделать?</u>                                                                                                |  |  |  |
| Текущий баланс<br><sup>19.04.2016</sup><br>- <b>926,25 ₽</b>       | <ol> <li>Импортировать файл данных профиля нагрузки с прибора учета через оптический (инфракрасный<br/>порт с использованием программы-конфигуратора.<br/><u>Как это сделать?</u></li> </ol> |  |  |  |
| Пени Проценты<br>0,00 ₽ 0,00 ₽                                     | Для передачи интервальных (почасовых) объёмов показаний Вам нужно софрмировать файл(ы) одним<br>из вышеперечисленных способов и загрузить их в форму отправки показаний.                     |  |  |  |
| Последний платёж 2 094,11 ₽<br>18.02.2016 Добробнее                | Выберите 1 или несколько<br>файлов для загрузки:<br>Выбрать файлы Укажите дату снятия показаний:<br>Локазания за 19 ▼ Апрель ▼ 2016 ▼                                                        |  |  |  |
| Договоры 🗢                                                         | Файлы форматов *.csv или *.8020     Выбелите файлы для заалузки                                                                                                    |  |  |  |
| Обслуживающий участок 🛛 🌣                                          | отправить очистить список                                                                                                    |  |  |  |
| Руководство пользователя                                           | Дополнительную информацию о способах передачи интервальных (почасовых) объёмов показаний Вы<br>можете получить по тел. +7 (8352) 39-91-62 или по e-mail: <u>mail@mail.ru</u>                 |  |  |  |

Рисунок 11. Передача интервальных (почасовых) объёмов показаний.

## Перечень тарифов приборов учёта

Подраздел «Тарифы» содержит историю тарифов для точек учёта клиента. В данном подразделе также можно фильтровать данные по выбранному отчётному периоду.

Рисунок 12. Тарифы приборов учёта.

| 8                                                                                                    | Каказать звонок № Отделения и Виртуальная приёмная сайт сайт                                                                                                    |
|----------------------------------------------------------------------------------------------------|----------------------------------------------------------------------------------------------------|
| РусГидро<br>Чувашская энергосбытовая<br>компания<br>личный каринет                                                            | Главная Счета и платежи Оплатить Приборы учёта Товары и дополнительные услуги<br>Главная — Поибосы учета — Тарифы                                                   |
| Здравствуйте, с об<br>У Вас есть 2 новых сообщения<br>Номер текущего лицевого счёта<br>№ 000000000000000000000000000000000000 | Общая информация о приборах учёта Передача показаний История показаний Тарифы<br>Калькулятор экономической выгоды<br>с Октябрь • 2015 • по Алрель • 2016 • Показать |
|                                                                                                    | Дата начала Дата окончания Номер счётника Учет Величина тарифа                                                                                                    |
| Текущий баланс<br>18.04.2016<br>-68 990.00 ₽                                                                                  | 01.03.2016 Действующий Ne трехтарифный (Пик,<br>Ne ност Полулик, Ночь)<br>Ne тост Полулик, Ночь)<br>Ne тост Полулик (T3) 2.00 P<br>Полулик (T3) 3.00 P              |
| <u>Подробнее</u><br>Договоры о                                                                                                | 01.02.2016 Действующий No 1001<br>No 2007 Полупик, Ночь)<br>Ne 2007 Полупик, Ночь) Пик (T1) 1,00 P<br>Ночь (T2) 2,00 P<br>Полупик (T3) 3,00 P                       |

# 6. ТОВАРЫ И ДОПОЛНИТЕЛЬНЫЕ УСЛУГИ

«Товары и дополнительные услуги» — динамический раздел, содержащий подробную информацию о товарах и услугах компании (прайс-лист), а также предоставляющий возможность заказа и оплаты услуги в Личном кабинете.

## Заказ услуг онлайн

В разделе «Товары и дополнительные услуги» — «Онлайн-заказ» вы можете оставить заявку на выбранные услуги.

В форме заказа блок «Общая информация» автоматически берется из личных данных пользователя, но при желании вы можете изменить контактную информацию, а также оставить сопроводительное сообщение к заказу.

#### Рисунок 13. Онлайн-заказ.

| РусГидро                                                          |                                                                                                    |                 |  |
|-------------------------------------------------------------------|----------------------------------------------------------------------------------------------------|-----------------|--|
| Нувашская энергосбытовая<br>компания                              | <u>Главная Счета и платежи Информация о плательщике Приборы учёта</u> Това                                                                              | ры и доп. услуг |  |
| ЛИЧНЫИ КАБИНЕТ                                                    |                                                                                                    |                 |  |
|                                                                   | <u>Главная — Товары и оополнительные устуги —</u> Онлайн-заказ                                                                                          |                 |  |
| Здравствуйте, 🏘 🕁                                                 | Дополнительные услуги Прайс лист Онлайн-заказ Заказанные услуги                                                                                         |                 |  |
| У Вас нет новых сообщений                                         | Оплата и доставка                                                                                                    |                 |  |
| Номер текущего лицевого счёта                                     |                                                                                                    |                 |  |
| Nº ♥                                                              | ОБЩАЯ ИНФОРМАЦИЯ                                                                                                    |                 |  |
| 428902, РЕСП ЧУВАШСКАЯ, Г<br>ЧЕБОКСАРЫ,                           | •Ф.И.О. •Адрес доставки                                                                                                    | 0               |  |
|                                                                   | •Телефон +7                                                                                                    | ()              |  |
|                                                                   | *E-mail                                                                                                    |                 |  |
| Текущий баланс<br>19.04.2016                                      | Сообщение                                                                                                    | ()              |  |
| -926.25 <b>₽</b>                                                  |                                                                                                    |                 |  |
| Пени Проценты                                                     | Заполните все обязательные поля.                                                                                                    |                 |  |
| 0,00 + 0,00 +                                                     |                                                                                                    |                 |  |
| Последний платёж <b>2 094,11 ₽</b><br>18.02.2016 <u>Подробнее</u> | СОСТАВ ЗАКАЗА                                                                                                    |                 |  |
|                                                                   | № Наименование услуги Количество Стоимость                                                                                                    | Удалить         |  |
| Договоры о                                                        | <ol> <li>Установка и настройка<br/>коммуникационного оборудования</li> <li>2900 рублей/шт. (5000 рублей/шт в<br/>выходные и праздничные дни)</li> </ol> | ×               |  |
| Оослуживающии участок о                                           | Стоимость услуг, помеченных данным знаком И не учитывается в итоговой стоимости.                                                                        | TOFO: <b>0₽</b> |  |
| Руководство пользователя                                          |                                                                                                    |                 |  |
|                                                                   |                                                                                                    |                 |  |

Обратите внимание! Итоговая стоимость услуг не будет сформирована, если хоть одна из услуг имеет договорную стоимость *(зависит от условий предоставления услуг)*. Такие услуги отмечены графическим символом – **А**.

## Прайс-лист дополнительных услуг

Прайс-лист дополнительный услуг АО «Чувашская энергосбытовая компания» представлен в двух видах:

- Интерактивный прайс-лист;
- Файл для скачивания Pdf «Прайс-лист».

В интерактивном прайс-листе вы можете выбирать необходимые услуги, которые автоматически отправляются в формирование онлайн-заказа.

Рисунок 14. Интерактивный прайс-лист.

| 8                                                                  | С 8-8352-36-80-03 заказать звонок № Отделения и Виртуальная<br>в.00-17.00 (пн-пт)                                                                                                    | рнуться н<br>ит |
|--------------------------------------------------------------------|----------------------------------------------------------------------------------------------------|-----------------|
| РусГидро<br>Чувашская энергосбытовая<br>компания<br>личный кабинет | <u>Главная Счета и платежи Информация о плательщике Приборы учёта</u> Товары и доп<br><u>Спевная — Товары и дополнительные услиги</u> — Прейс пист                                                                                                    | . услуги        |
| Здравствуйте, 🎄 🕁                                                  | Дополнительные услуги (Прайс лист) Онлайн-заказ Заказанные услуги<br>Оплата и доставка                                                                                                    |                 |
| Номер текущего лицевого счёта<br>№ ФОРТИСКАЯ, Г<br>ЧЕБОКСАРЫ,      | Поиск по наименованию<br>услуги Введите наименование услуги для поиска Найт                                                                                                    | ги              |
| Текущий баланс<br>19.04.2016                                       | ВЫБРАННЫЕ УСЛУГИ: 1<br>Возмажно оплатить онлайн: 0 Р ОФОРМИТЬ ЗАКАЗ Скачать прайс-лист<br>Пе PDF (1,5 Mb)<br>Установка и обслуживание приборов учета (1)                                                                                                  | вернуть         |
| -926,25 ₽<br>Пени Проценты<br>0,00 ₽ 0,00 ₽                        | Консультационные услуги                                                                                                    | вернуть         |
| Последний платёж 2 094,11 ₽<br>18.02.2016 Подробнее<br>Договоры ©  | Наименование         Стоимость         Заказал           Предоставление консультации по предварительному расчету объема услуг<br>по передаче электрической энергии, в случае заключения договора купли-<br>продажи электроэнергии         320 ₽         □ | Ъ               |
| Обслуживающий участок 🌼                                            | Предоставление консультации по процедуре заключения договора на <b>550</b> Р                                                                                                    |                 |
| Руководство пользователя                                           | Предоставление консультаций сторонним организациям, кроме информации,<br>которую гарантирующий поставщик обязан предоставлять без взимания 750 Р/час<br>платы в соответствии с действующим законодательством                                              |                 |

Перечень видов услуг:

- Установка и обслуживание приборов учета
- Консультационные услуги
- Установка АИИС КУЭ (автоматизация учета электроэнергии)
- Подготовка технической документации
- Экспертные услуги
- Электротехнические услуги
- Энергосбережение
- Прочие услуги
- Реализация товаров
- Услуги управляющей компании

## Перечень заказанных услуг

Перечень всех заказанных ранее услуг можно увидеть в разделе «Товары и дополнительные услуги» — «Заказанные услуги».

#### Рисунок 15. Заказанные услуги.

| <b>)</b>                                                                        | <b>8-8352-36-80-03</b> Заказать звонок Отделения и участки в:00-17:00 (пн-пт)                                                                                  | Виртуальная<br>приёмная                                                     | <b>о</b> Вернуться<br>сайт |
|---------------------------------------------------------------------------------|----------------------------------------------------------------------------------------------------|-----------------------------------------------------------------------------|----------------------------|
| РусГидро<br>Чувашская энергосбытовая<br>компания<br>ЛИЧНЫЙ КАБИНЕТ              | <u>Главная Счета и платежи Информация о плательщике</u><br><u>Главная — Товары и дополнительные услуги</u> — Заказанные услуги                                 | Приборы учёта                                                               | Товары и доп. услуги       |
| Здравствуйте, 🎄 🕁                                                               | Дополнительные услуги Прайс лист Онлайн-заказ<br>Оплата и доставка                                                                                             | Заказанные услуг                                                            | N                          |
| Номер текущего лицевого счёта<br>№<br>• 428902, РЕСП чувашская, г<br>чебокоары. | с Июнь 🔻 2015 🕶 по Декабрь 🔻 2015 🔻                                                                                                    | Показать                                                                    |                            |
|                                                                                 | Дата Заказа Наименование услуги<br>29.02.2016 Заверение подписи доверителя на дому                                                                             | Стоимость<br>180 рублей/шт.                                                 | Статус Статус оплаты       |
| Текущий баланс<br>19.04.2016<br>-926,25 ₽<br>Пени Пооценты                      | 29.02.2016 Подключение счетчиков к коммуникационному<br>оборудованию (не более 5 в пределах одной<br>электроустановки)                                         | 460 рублей/шт.<br>(776,84 рублей/шт в<br>выходные и<br>праздничные дни)     | © •                        |
| 0,00 Р 0,00 Р<br>Последний платёж 2 094,11 Р<br>18 02 2016 Годообщее            | 29.02.2016 Настройка коммуникационного оборудования<br>потребителей                                                                                            | 1500 ру блей/шт.<br>(2824,51 рублей/шт<br>в выходные и<br>праздничные дни)  | © •                        |
| Договоры о                                                                      | 29.02.2016 Установка и настройка коммуникационного<br>оборудования                                                                                             | 2600 ру блей/шт.<br>(4982,94 ру блей/шт<br>в выходные и<br>праздничные дни) | 0                          |
| Обслуживающий участок 🌼                                                         | 29.02.2016 Согласование однолинейной схемы электроснабжения<br>объекта клиента в части учета электрической энергии<br>(до заключения договора энергоснабжения) | 1000 рублей                                                                 | • •                        |
| Руководство пользователя                                                        | 29.02.2016 Подготовка и согласование однолинейной схемы<br>электроснабжения объекта клиента                                                                    | от 2841,27 рублей                                                           | 0                          |

Здесь вы можете отслеживать статус исполнения услуги и статус её оплаты.

Также для удобства в разделе есть фильтр, сортирующий заказанные услуги по выбранному отчётному периоду.

# 7. ОНЛАЙН КОНСУЛЬТАНТ

Онлайн-консультант — сервис, позволяющий клиентам получать ответы на свои вопросы в режиме онлайн от операторов компании АО «Чувашская энергосбытовая компания» посредством написания обращения в окне онлайн-чата.

Ссылка на сервис находится в правой стороне Личного кабинета.

#### Рисунок 16. Онлайн Консультант.

| 6             | •                                                                       | 8-8352-36-80-03 заказать звонок Отделения и Виртуальная свернуться на вод-17.00 (ли-пт)          |                         |
|---------------|-------------------------------------------------------------------------|--------------------------------------------------------------------------------------------------|-------------------------|
| -             | РусГидро<br>Чувашская эмергосбытовая<br>компания<br>пичный кабинет      | <u>Главная Счета и платежи Оплатить Приборы учёта</u> Товары и дополнительные услуги             |                         |
| Здравсляуйте, | Здравствуйте, с ф                                                       | Дополнительные услуги<br>Оплата и доставка                                                       | С ОНЛАЙН<br>Консультант |
|               | Номер текущего лицевого счета<br>№ 000000000000000000000000000000000000 | Электромонтажные<br>работы –<br>наши заботы!<br>Скидка 10%<br>Скидка 10%<br>Оплата и<br>доставка | 2                       |
|               | Ц]<br>Договоры •<br>Обслуживающий участок •                             | Заказанные услуги<br>с Октябрь • 2015 • по Апрель • 2016 • Показать                              |                         |